## Clearing Invoice Exceptions Overview

#### **User Setup**

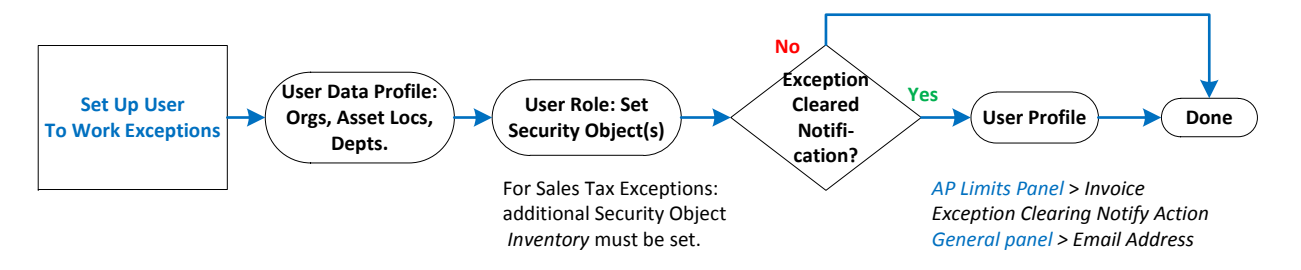

#### **Processing Order:**

A given invoice/invoice line may have multiple exceptions. ERP displays exceptions in the order below. Exceptions must be cleared one at a time in this order.

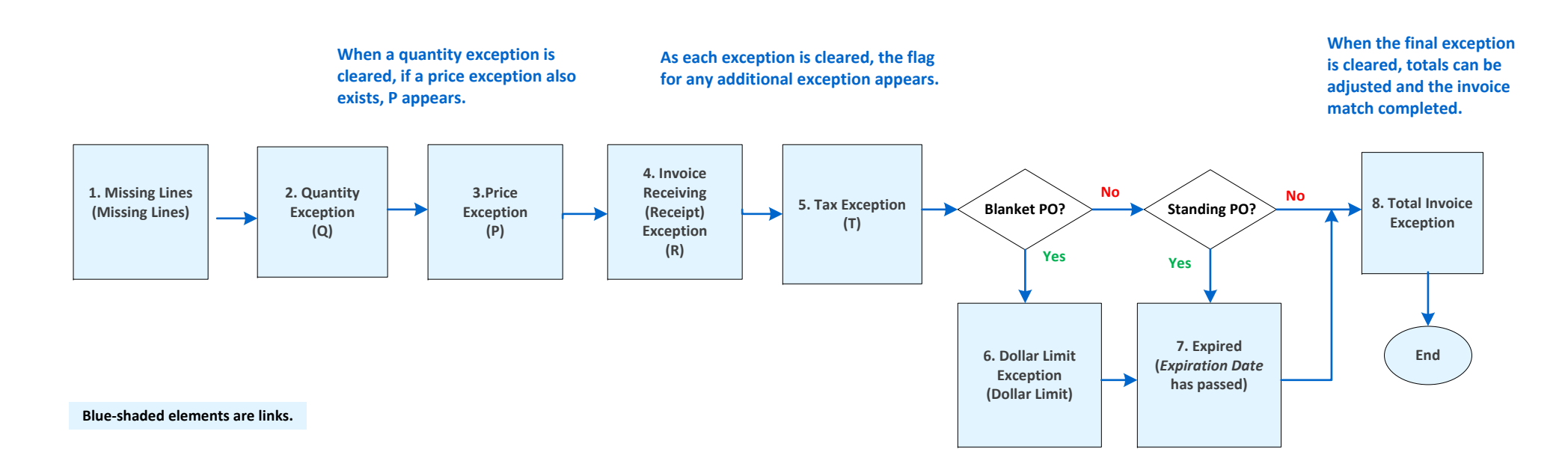

## Clearing Invoice Exceptions Step 1 – Clearing Missing Lines Exceptions – Type X

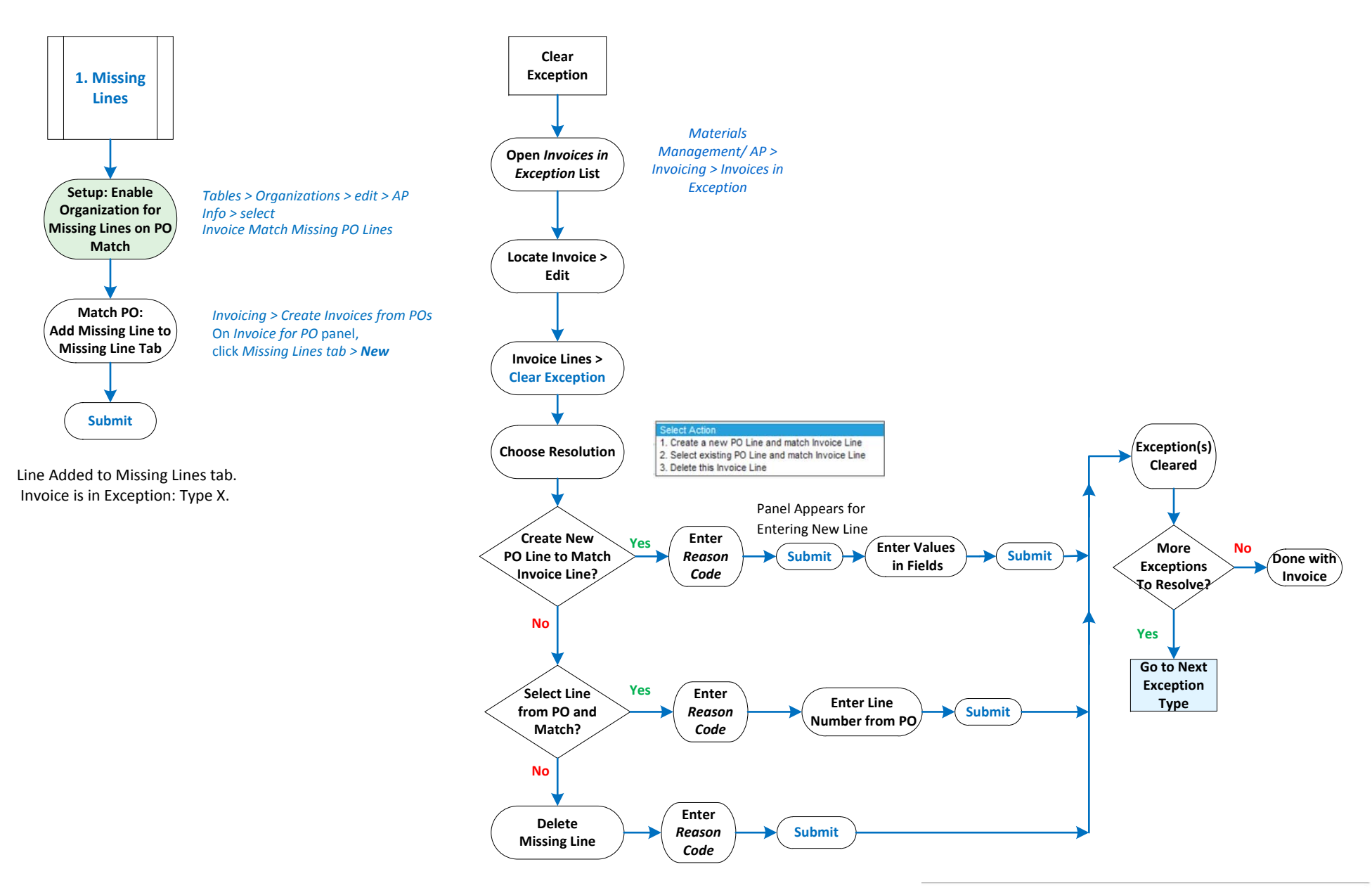

## Clearing Invoice Exceptions Step 2 – Clearing Quantity Exceptions – Type Q

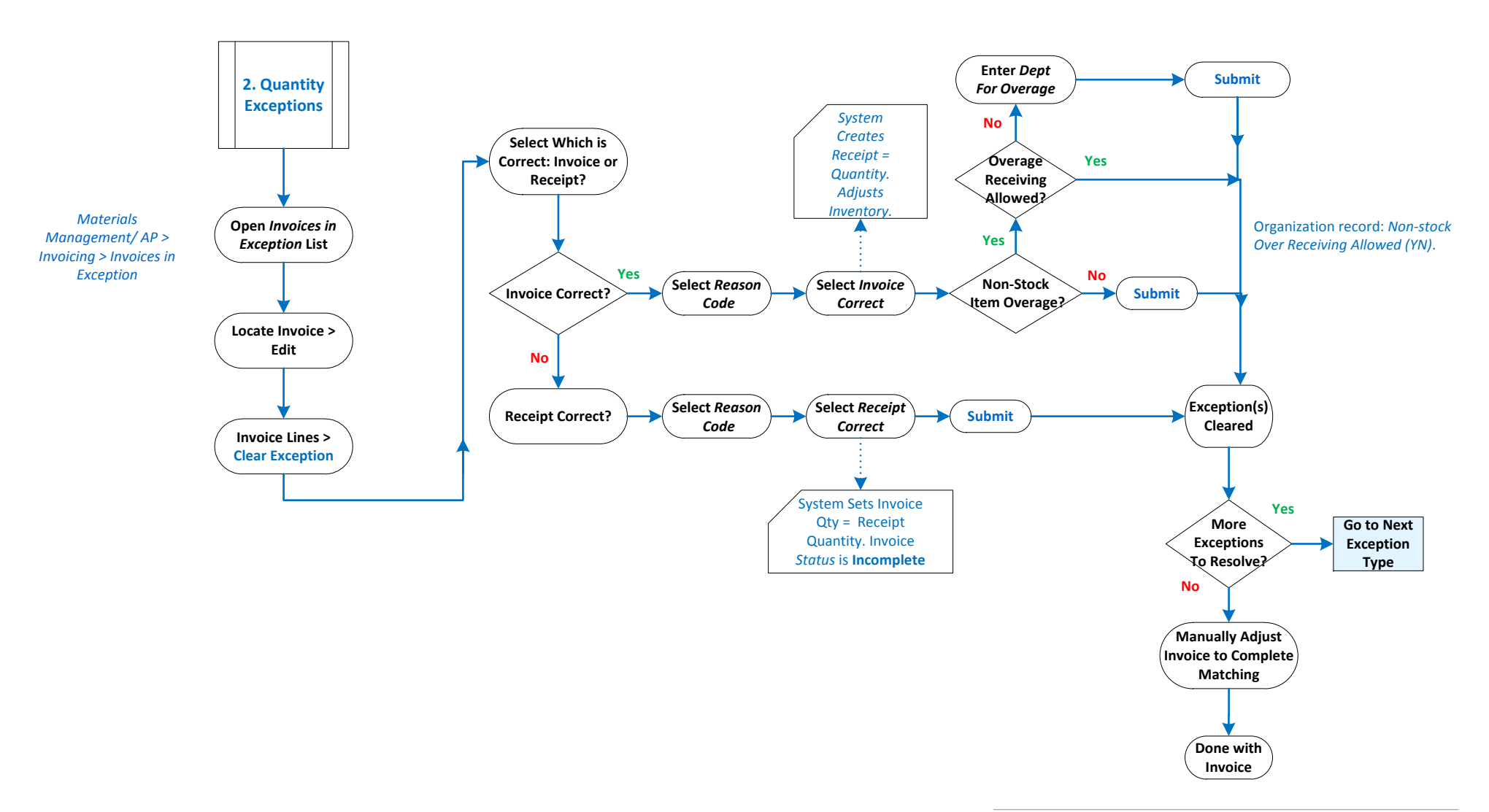

## Clearing Invoice Exceptions Step 3 – Clearing Price Exceptions – Type P

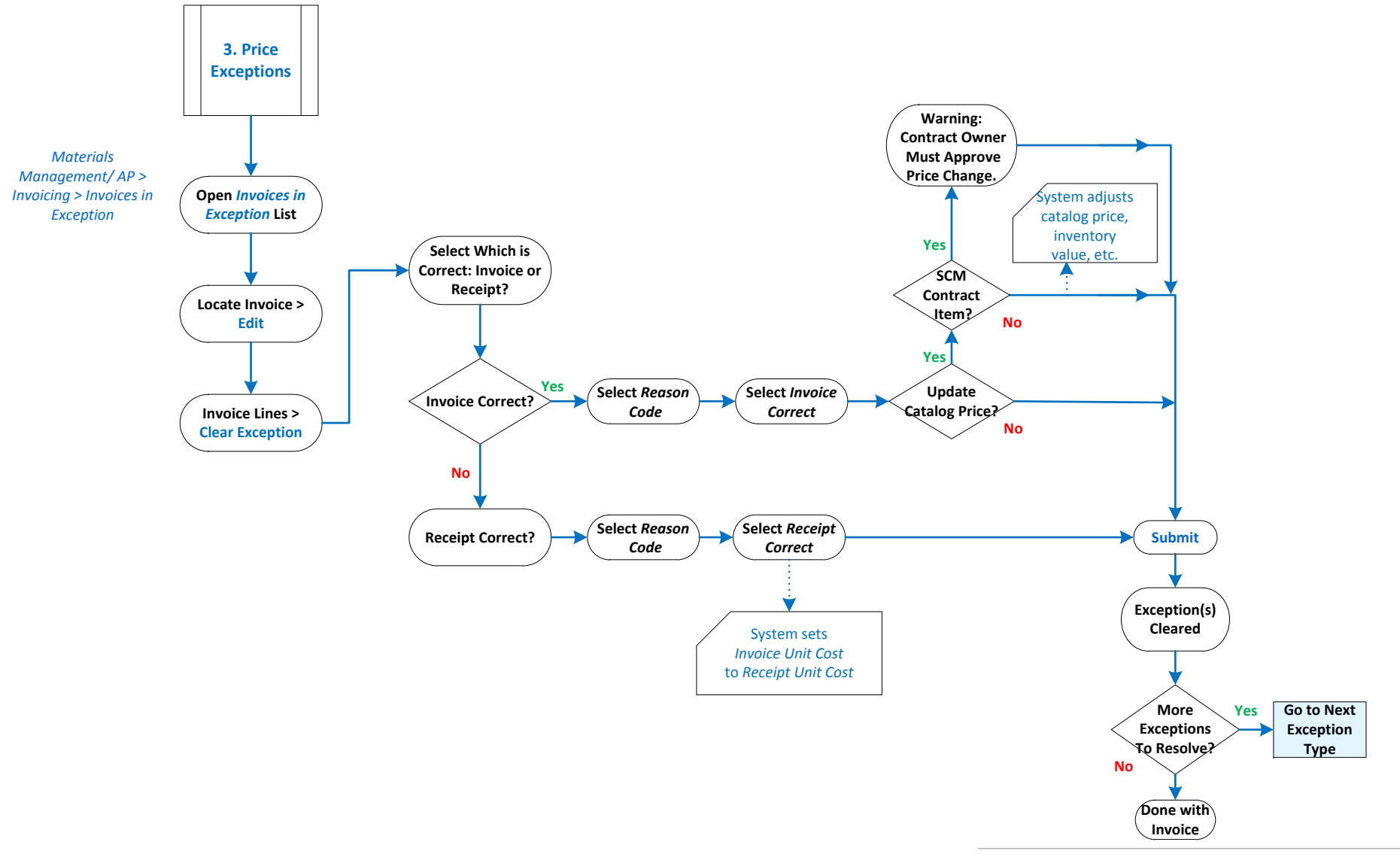

# Clearing Invoice Exceptions Step 4 – Clearing Invoice Receiving Exceptions – Type *R*

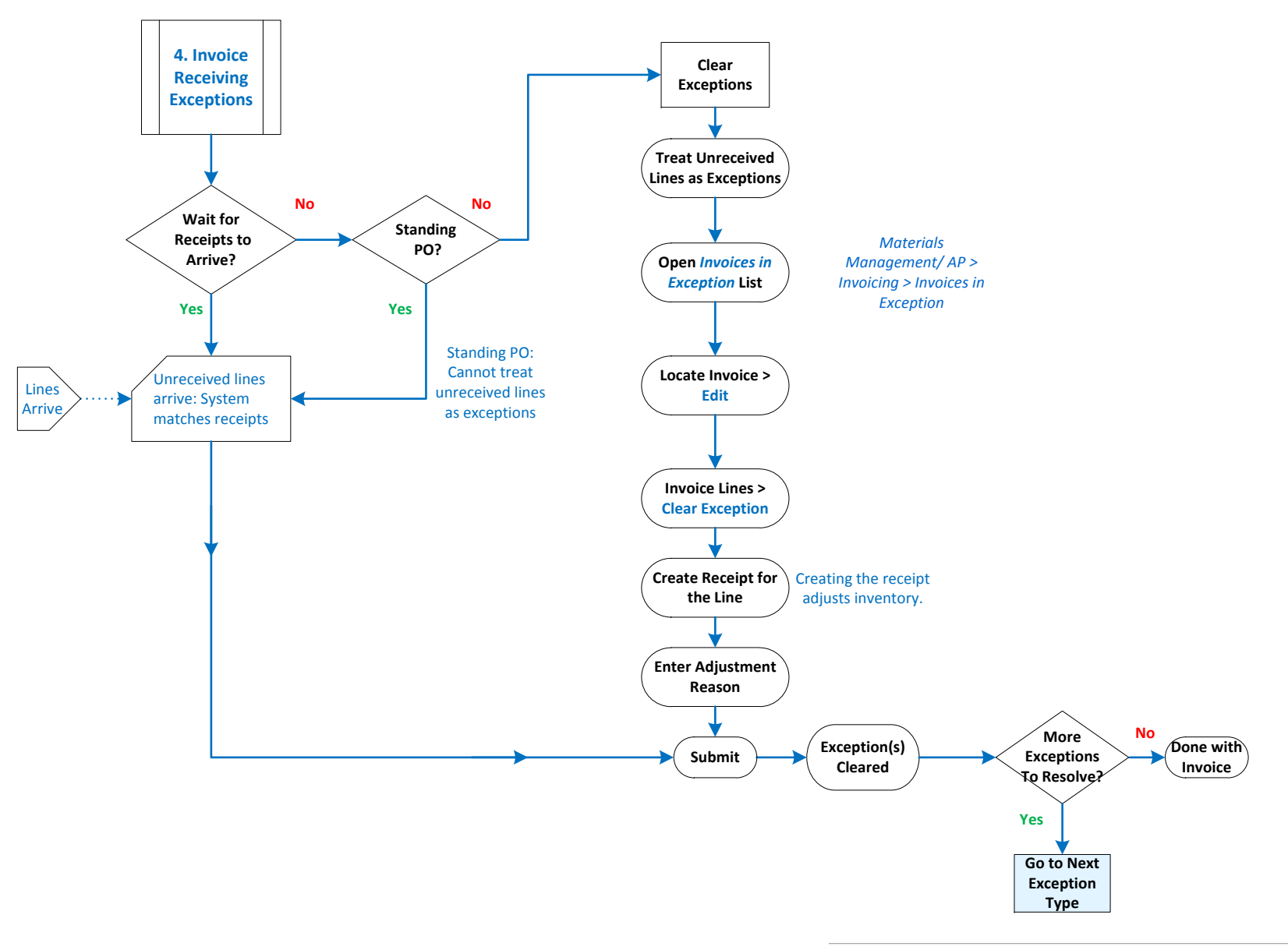

## Clearing Invoice Exceptions Step 5 – Clearing Tax Exceptions – Type *T*

- An invoice contains a taxable amount, but the matching purchase order is not taxed; or vice versa.

![](_page_5_Figure_2.jpeg)

## Clearing Invoice Exceptions Step 6 – Blanket PO Dollar Limit Exceptions – *Dollar Limit* Type

![](_page_6_Figure_1.jpeg)

## Clearing Invoice Exceptions Step 7 – Clearing Expiration Date Exceptions – Type *Expiration Date*

![](_page_7_Figure_1.jpeg)

# Clearing Invoice Exceptions Step 8 – Clearing Total Invoice Exceptions – *Total Invoice* Type

![](_page_8_Figure_1.jpeg)